# ขั้นตอนการดำเนินการในการอบรม amss++ ในส่วนข้อมูลครูและบุคลากรในสถานศึกษา (ปัจจุบัน) สำหรับโรงเรียน

## \*\*\*\*\*\*\*\*การใช้งานระบบนี้ควรใช้ Browser ชื่อ Google Chrome หรือ firefox \*\*\*\*\*\*\*\*\*\*\*\*

เข้าเว็บ สพป.นภ1. http://www.nb1.go.th คลิกที่แบน AMSS++ ด้านซ้าย ดังรูป

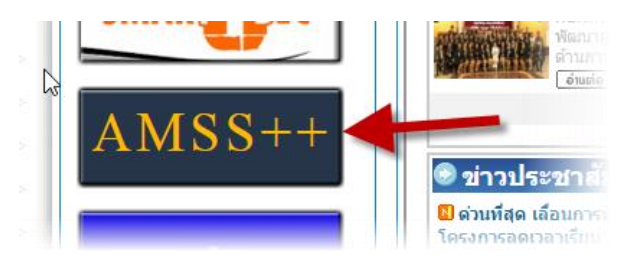

## 10.1. ข้อมูลครูและบุคลากรในสถานศึกษา (ปัจจุบัน) (ให้ login ด้วย user ของ admin ->ผู้อำนวยการ โรงเรียนเท่านั้น)

คลิกที่รายการหลัก "บริหารงานบุคคล" จะเจอเมนู "ข้อมูลพื้นฐานครูและบุคลากร"

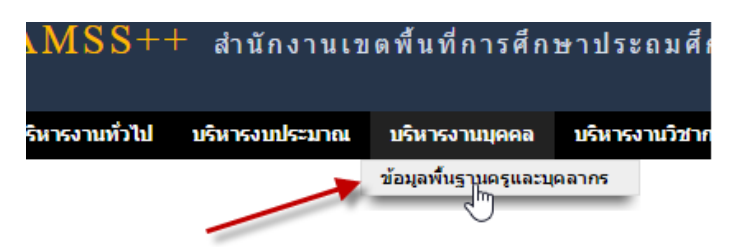

10.2 ก่อนอื่นตรวจสอบว่า มีใครอยู่ในฐานข้อมูลโรงเรียนบ้าง ข้อมูลแต่ละคนถูกต้องไหม ขาดคนไหนบ้าง คนๆ นี้ ย้ายไปโรงเรียนไหน คนไหนลาออก เสียชีวิต ลาออก หรือเกษียณไปแล้ว โดยคลิกที่ "ครูและ บุคลากร สถานศึกษ<u>า"</u>

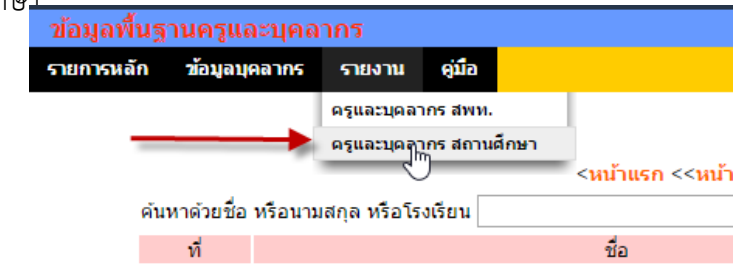

10.3 หากพบว่าคนไหนย้าย หรืออยู่โรงเรียนไม่ถูกต้องให้ย้ายคนๆ นั้น ดังนี้

10.3.1 ในกรณีย้ายภายใน สพป.นภ 1 ให้ตรวจหาบุคคลนั้นๆ (ตามหมายเลข 4) เมื่อพบแล้วให้คลิก

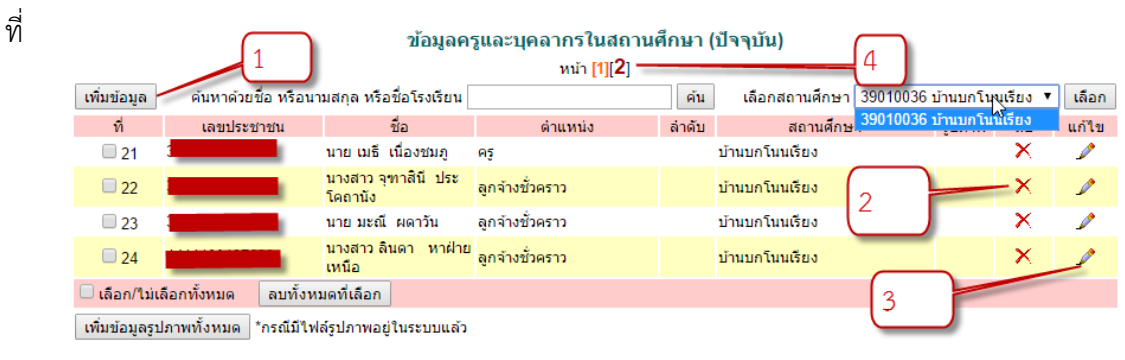

หมายเลข 3 เพื่อดำเนินการแก้ไขข้อมูลต่าง ๆให้ถูกต้อง และเลือกโรงเรียนให้ถูกต้องแล้วคลิกปุ่ม "ตกลง" ดัง

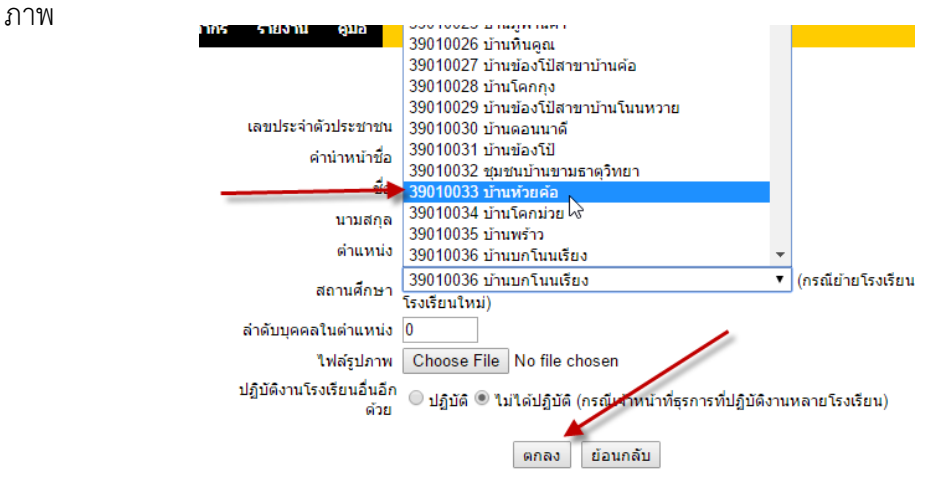

10.3.2 ในกรณีย้ายออกนอกเขตพื้นที่ สพป.นภ 1 หรือ ตาย หรือเกษียณ หรือลาออก ให้หา บุคคลนั้นๆ (ตามหมายเลข 4) แล้วเลือกลบบุคคลนั้นๆ ทิ้ง ตามหมายเลข 2

| ข้อมูลครูและบุคลากรในสถานศึกษา (ปัจจุบัน)<br>หน้า [1][2]<br>เพิ่มข้อมูล คันหาด้วยชื่อ หรือนามสกล หรือชื่อโรงเรียน ค้น เลือกสถานศึกษา 39010036 บ้านบกโหนูเรียง ▼ เลือ |            |                               |                 |        |                |                   |        |       |
|----------------------------------------------------------------------------------------------------|------------|-------------------------------|-----------------|--------|----------------|-------------------|--------|-------|
| ที่                                                                                                    | เลขประชาชน | ชื่อ                          | ดำแหน่ง         | ล่าดับ | สถานศึกษ       | 39010036 บ้านบกโน | นเรียง | แก้ไข |
| 21                                                                                                    |            | นาย เมธี เนื่องชมภู           | ครู             |        | บ้านบกโนนเรียง |                   | ×      | 1     |
| 22                                                                                                    |            | นางสาว จุฑาสินีประ<br>โคถานัง | ลูกจ้างชั่วคราว |        | บ้านบกโนนเรียง | 2                 | -×     | Ì     |
| 23                                                                                                    |            | นาย มะณีผดาวัน                | ลูกจ้างชั่วคราว |        | บ้านบกโนนเรียง | 2                 | ×      | 1     |
| 24                                                                                                    |            | นางสาว ลินดา หาฝ่าย<br>เหนือ  | ลูกจ้างชั่วคราว |        | บ้านบกโนนเรียง |                   | ×      | _     |
| โล้อก/ใน่เลือกทั้งหมด ลบทั้งหมดที่เลือก   เพิ่มข้อมูลรูปภาพทั้งหมด *กรณีมีไฟล์รูปภาพอยู่ในระบบแล้ว 3                                                                 |            |                               |                 |        |                |                   |        |       |

### 10.4 ให้กรณีเพิ่มบุคลากรเข้าใหม่ ให้ดำเนินการดังนี้

10.4.1 คลิกที่รายการหลัก "บริหารงานบุคคล" จะเจอเมนู "ข้อมูลพื้นฐานครูและบุคลากร"

| MSS++          | สำนักงานเข     | เตพื้นที่การศึก             | ษาประถมศึ      |
|----------------|----------------|-----------------------------|----------------|
| ริหารงานทั่วไป | บริหารงบประมาณ | บริหารงานบุคคล              | บริหารงานวิชาศ |
|                | /              | ข้อมูลพื้นฐานครูและบุ<br>โท | ผลากร          |

10.4.2 เลือก "ข้อมูลบุคลากร"

| ข้อมูลพื้นฐานครูและบุคลากร             |                  |              |             |        |   |  |  |  |
|----------------------------------------|------------------|--------------|-------------|--------|---|--|--|--|
| รายการหลั                              | ก <u>ข้อมูลบ</u> | <u>คลากร</u> | รายงาน      | คู่มือ |   |  |  |  |
| <w-< th=""></w-<>                      |                  |              |             |        |   |  |  |  |
| ค้นหาด้วยชื่อ หรือนามสกุล หรือโรงเรียน |                  |              |             |        |   |  |  |  |
|                                        | ที่              |              |             |        | i |  |  |  |
|                                        | 2521             | นางสาว       | เพ็ญนภา บุเ | ญสา    |   |  |  |  |

#### 10.4.3 คลิก "เพิ่มข้อมูล" ตามหมายเลข 1

|                                                          | 1          | ข้อมูลค                       | ฐและบุคลากรในสถานเ<br>หน้า [1][ <b>2</b> ] ── | ศึกษา ( | ้ปัจจุบัน)              | Ļ                      |     |       |
|----------------------------------------------------------|------------|-------------------------------|-----------------------------------------------|---------|-------------------------|------------------------|-----|-------|
| เพิ่มข้อมูล ด้นหาด้วยชื่อ หรือนามสกุล หรือชื่อโรงเรียน   |            |                               |                                               | ค้น     | เลือกสถานศึกษา 39       | 9010036 บ้านบกโนงเรีย  | J 🔻 | เลือก |
| ที่                                                      | เลขประชาชน | ชื่อ                          | ดำแหน่ง                                       | ล่าดับ  | สถานศึกษ. <sup>39</sup> | 9010036 บ้านบกโนนิเรีย | 3   | แก้ไข |
| 21                                                       |            | นายเมธีเนื่องชมภู             | ครู                                           |         | บ้านบกโนนเรียง          | >                      | Κ   | Þ     |
| 22                                                       |            | นางสาว จุฑาสินีประ<br>โคถานัง | ลูกจ้างชั่วคราว                               |         | บ้านบกโนนเรียง 2        | <b>`</b> ,             | K   | Þ     |
| 23                                                       |            | นาย มะณีผดาวัน                | ลูกจ้างชั่วคราว                               |         | บ้านบกโนนเรียง          |                        | ĸ   | Þ     |
| 24                                                       |            | นางสาว ลินดา หาฝ่าย<br>เหนือ  | ลูกจ้างชั่วคราว                               |         | บ้านบกโนนเรียง          | ,                      | K   | L     |
| 🗆 เลือก/ไม่เลือกทั้งหมด  ลบทั้งหมดที่เลือก               |            |                               |                                               |         |                         |                        |     |       |
| เพิ่มข้อมูลรูปภาพทั้งหมด *กรณีมีใฟล์รูปภาพอยู่ในระบบแล้ว |            |                               |                                               |         |                         |                        |     |       |

### 10.4.4 กรอกข้อมูลตามแบบฟอร์มดังนี้

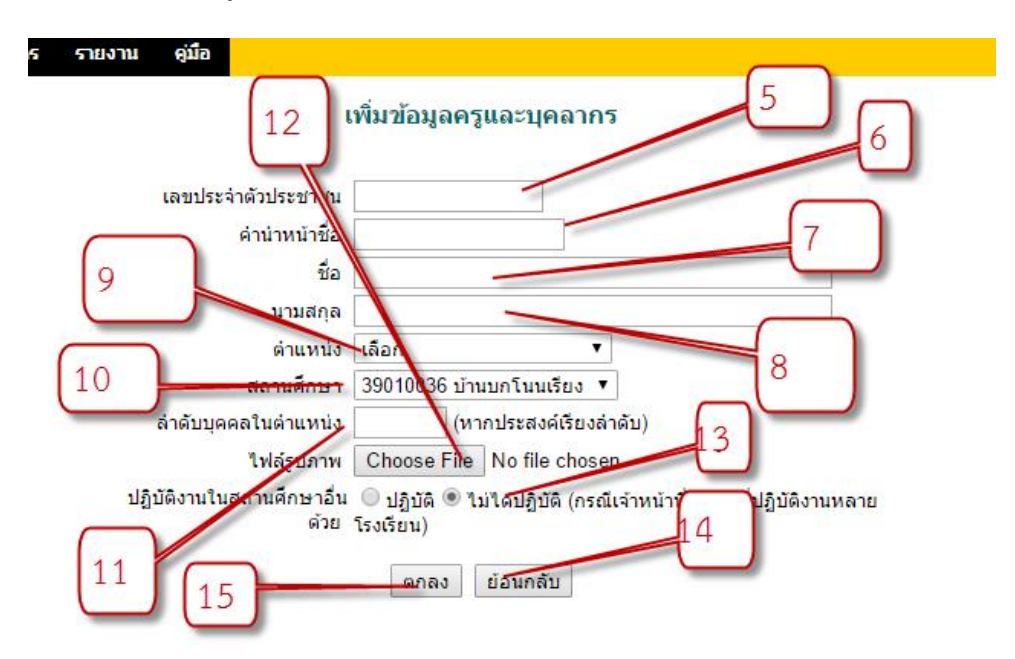

10.4.4.1 หมายเลข 5 กรอกเลขประชาชน 13 หลัก

10.4.4.2 หมายเลข 6 ใส่คำนำหน้าชื่อ

10.4.4.3 หมายเลข 7 ใส่ชื่อจริง

10.4.4.4 หมายเลข 8 ใส่นามสกุล

10.4.4.5 หมายเลข 9 เลือกตำแหน่งของบุคคลนั้นๆ

10.4.4.6 หมายเลข 10 เลือกโรงเรียนของตัวเอง

10.4.4.7 หมายเลข 11 ใส่ลำดับของบุคคลหากต้องการเรียง (ไม่ต้องใส่ก็ได้)

10.4.4.8 หมายเลข 12 ใส่ภาพของบุคคลนั้น ๆ ขนาดภาพที่แนะนำ ไม่เกิน 2 นิ้ว

10.4.4.9 หมายเลข 13 เลือกคนที่ทำหน้าที่ธุรการหากมีการปฏิบัติหน้าที่มากว่า 1 โรงเรียน ให้เลือก" "**ปฏิบัติ**" แล้วดำเนินการแจ้งรายชื่อโรงเรียนที่ปฏิบัติหน้าที่ที่อีเมล์ cputhlar@hotmail.com (ในกรณีนี้เพื่อ ความรวดเร็วให้โทรแจ้ง 0868706758) หากเลือก "**ไม่ได้ปฏิบัติ**" ไม่ต้องดำเนินการแจ้งใดๆ

10.4.4.10 หมายเลข 14 หากต้องการยกเลิกการกรอกขอบบุคคลนั้นๆ

10.4.4.11 หมายเลข 15 หากข้อมูลถูกต้องให้กดปุ่ม "ตกลง"

10.4.4.12 แจ้งบุคคลนั้นๆ ทำการลงทะเบียนใช้งานปกติโดยใช้เลข 13 หลัก

10.4.4.13 เสร็จสิ้นการเพิ่มข้อมูลบุคคล